Kompetenz- und Servicezentrum für Digitalisierung in der Lehre (Multimediazentrum - eLearning-Team)

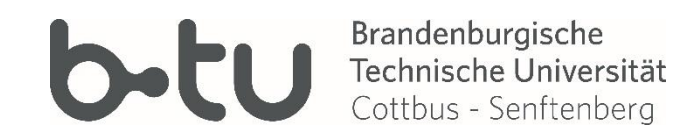

# Das neues Moodle Kurs-Design (Boost)

Stand November 2019

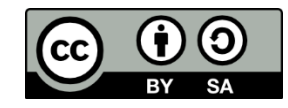

erstellt von Andreas Brandt; Veröffentlicht vom Multimediazentrum der BTU Cottbus Senftenberg unter der Lizenz CC BY-SA 4.0 (https://creativecommons.org/licenses/by-sa/4.0)

2

Was ist das neue Moodle-Template "Boost" Bearbeiten einschalten Kurseinstellungen Nutzer\*innen verwalten Weitere Einstellungen Navigationsleiste Blöcke hinzufügen

Meine Kurse

# Moodle Boost-Design - Was ist das?

| Demo Boost                            | Ø - |
|---------------------------------------|-----|
| Startseite / Meine Kurse / Demo Boost |     |
|                                       |     |

Brandenburgische

Multimediazentrum - eLearning-Team

Technische Universität

3

| Ankündigungen |  |
|---------------|--|
| ema 1         |  |
| ema 2         |  |

- BOOST ist ein neues Kurs-Design für Moodle, das die Navigation erleichtert und dem eigentlichen Inhalten mehr Platz liefert. BOOST ist optimiert für die Darstellung auf mobilen Endgeräten (responsive Design) und liefert aktuellste Sicherheitsupdates.
- Das Kurs-Design legt die Darstellung eines Kurses fest • (Schaltflächen, Schriftarten, Menüs, etc).
- Zentrale Steuerfläche ist nun das Zahnrad oben rechts. Damit öffnet sich das Kurs-Menü für Dozent\*innen

# Moodle Boost-Design - Bearbeiten einschalten

Multimediazentrum - eLearning-Team

Brandenburgische

Technische Universitä

4

| Demo Boost                            | Ø -                    |
|---------------------------------------|------------------------|
| Startseite / Meine Kurse / Demo Boost | Einstellungen          |
|                                       | Bearbeiten einschalten |
|                                       | ▼ Filter               |
|                                       | Setup für Bewertungen  |
| 🥮 Ankündigungen                       | Sicherung              |
| Thoma 4                               | 1 Wiederherstellen     |
| Thema T                               | 1 Import               |
| Thema 2                               | ← Zurücksetzen         |
|                                       | ⊖ Speicherorte         |
| Thema 3                               | 🌣 Mehr                 |
|                                       |                        |
| Thema 4                               |                        |
|                                       |                        |
| Thema 5                               |                        |
|                                       |                        |

 Die wichtigste Funktion f
ür Dozent\*innen »Bearbeiten einschalten« finden Sie jetzt oben rechts mit Klick auf das Zahnrad. So k
önnen Sie den Kurs und seine Inhalte wie gewohnt bearbeiten.

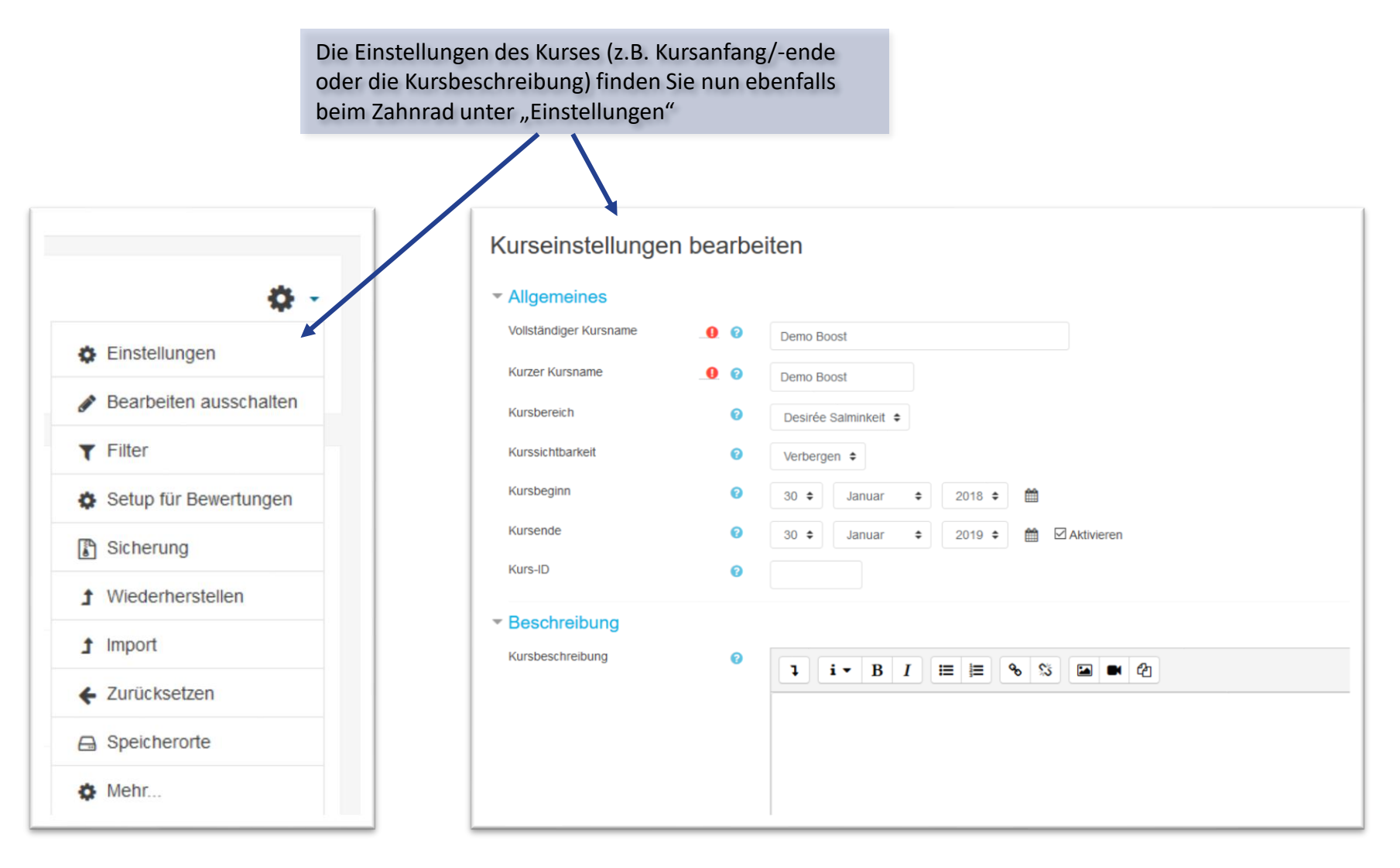

### Moodle Boost-Design - Kurseinstellungen

6

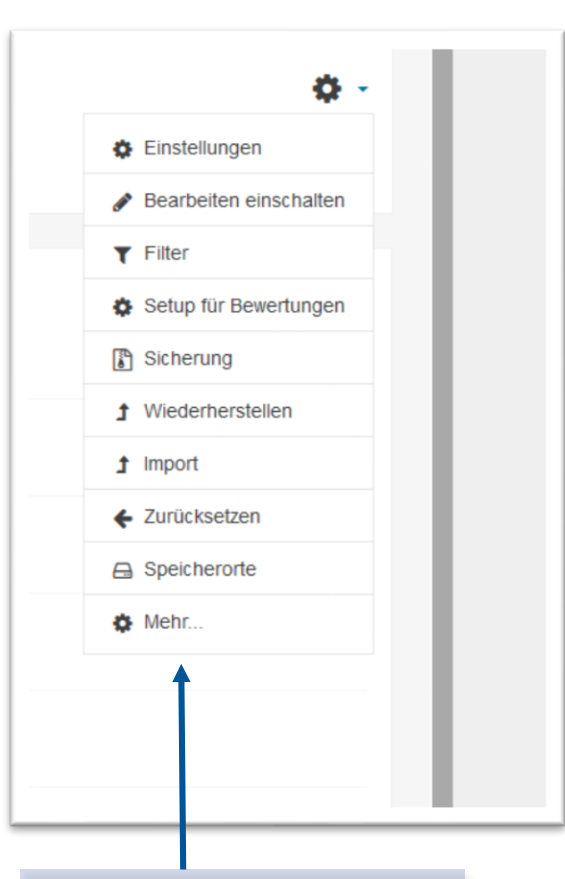

Weitere häufig benötigte Kurs-Optionen verstecken sich jetzt unter dem Punkt **»Mehr...«** 

| -Administration Nutzer/inne | en                       |
|-----------------------------|--------------------------|
|                             | Einstellungen            |
|                             | Bearbeiten einschalten   |
|                             | Filter                   |
|                             | Setup für Bewertungen    |
|                             | Sicherung                |
|                             | Wiederherstellen         |
|                             | Import                   |
|                             | Zurucksetzen             |
|                             | specherone               |
| Auszeichnungen              | Auszeichnungen verwalten |
|                             | Auszeichnung anlegen     |
| Fragensammlung              | Fragen                   |
|                             | Kategorien               |
|                             | Import                   |
|                             | Export                   |

In einer separaten Ansicht finden Sie nun:

- Kurseinstellungen
- Fragensammlung, -Kategorien
- Bewertungen, etc.

# Moodle Boost-Design - Nutzerinnen verwalten

7

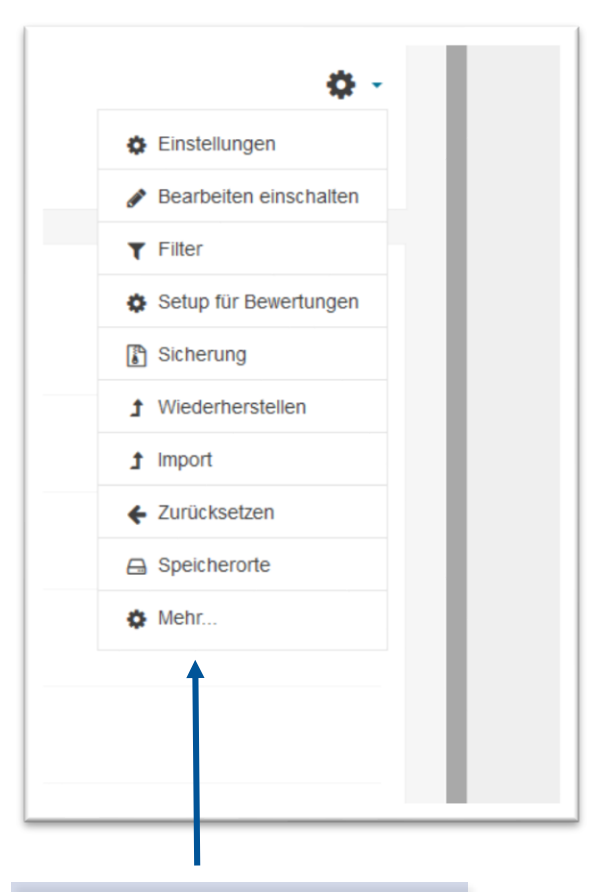

| Administration | Nutzer/innen |                              |
|----------------|--------------|------------------------------|
| lutzor/inno    |              | Fingeschriebene Nutzer/innen |
| utzer/inne     | F <b>I</b> I | Einschreibemethoden          |
|                |              | Gruppen                      |
|                |              | Weitere Nutzer/innen         |
| Rechte änd     | lern         | Rechte prüfen                |

Weitere häufig benötigte Kurs-Optionen verstecken sich jetzt unter dem Punkt **»Mehr...**« Wechseln Sie oben in den Reiter Nutzer/innen für:

- Nutzerlisten
- Einschreibemethoden
- Gruppen, etc.

# Moodle Boost-Design - Weitere Einstellungen

Brandenburgische Technische Universität Cottbus - Senftenberg Multimediazentrum - eLearning-Team

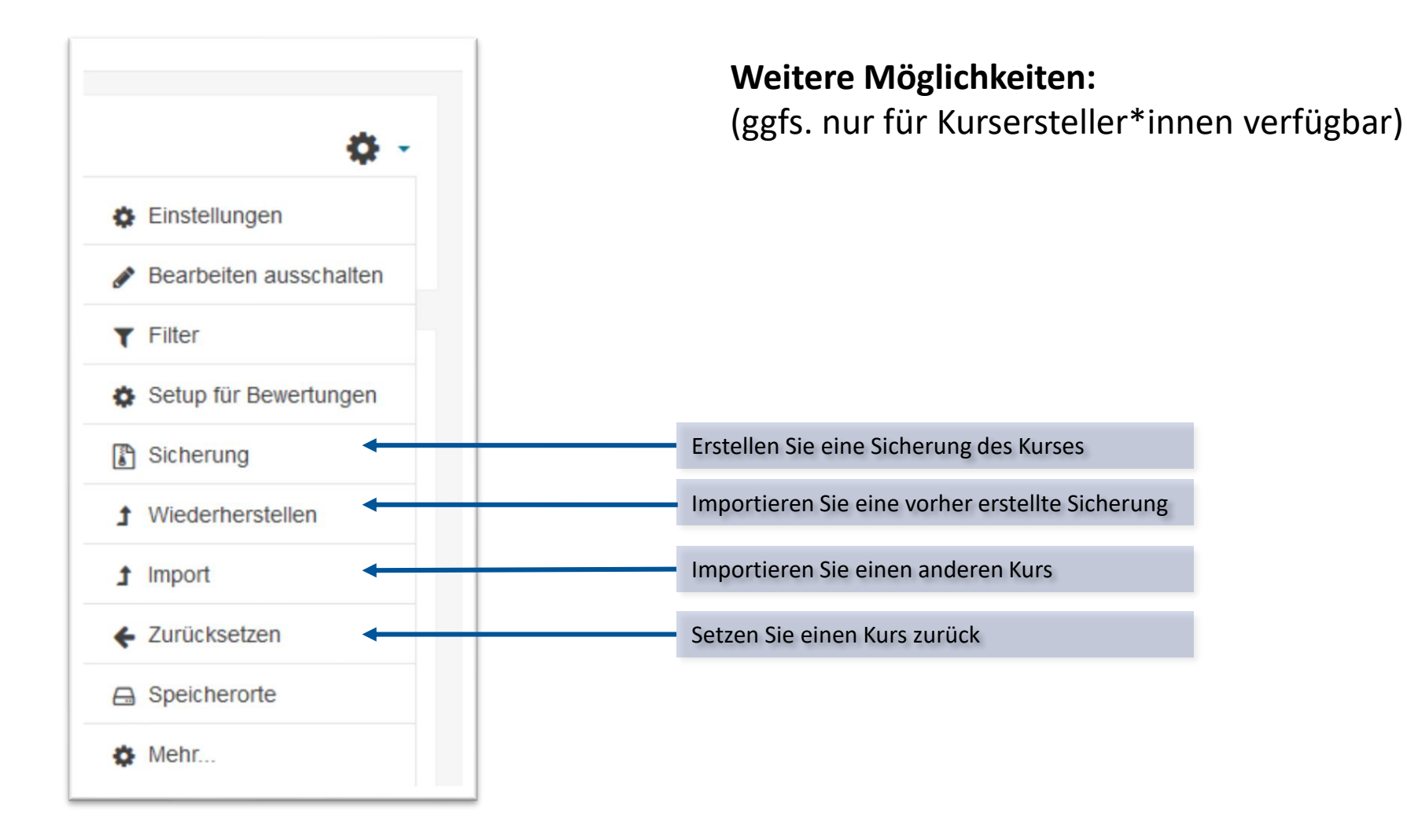

#### veröffentlicht vom Multimediazentrum der BTU Cottbus-Senftenberg unter der Lizenz CC BY-SA 4.0 20.11.2019

## Moodle Boost-Design - Navigationsleiste

Brandenburgische Technische Universität Cottbus - Senftenberg

9

Multimediazentrum - eLearning-Team

A https://www.b-tu.de/elearning/btu/course/view.php?id=2845
 KURSBEANTRAGUNG (NUR DOZENTEN) DEUTSCH (DE) -

|                                                                            |                                           | = (←)→ሮŵ                 |
|----------------------------------------------------------------------------|-------------------------------------------|--------------------------|
| elearning-btu KURS                                                         | BEANTRAGUNG (NUR DOZENTEN) DEUTSCH (DE) - | ≡ elearning-btu          |
| Demô ost                                                                   | Demo Boost                                | Deno Boo                 |
| Teilnehmer/innen                                                           | Startseite / Meine Kurse / Demo Boost     | Startseite / Meine Kurse |
| Auszeichnungen                                                             |                                           |                          |
| Kompetenzen                                                                |                                           |                          |
| Bewertungen                                                                | Ankündigungen                             | Pankündigungen           |
| Startseite                                                                 | <b>T</b> . (                              | Thomas                   |
| Dashboard                                                                  | Thema 1                                   | Thema                    |
| Kalender                                                                   | Thema 2                                   | Thema 2                  |
| Veine Dateien                                                              |                                           |                          |
| Meine Kurse                                                                | Thema 3                                   | Thema 3                  |
| 11371 Bildung für                                                          | Thoma 4                                   | Thema 4                  |
| und Transition Management                                                  | Thema 4                                   |                          |
| 42216 Nachhaltige<br>Waldbewirtschaftung   SoSe<br>17                      | Thema 5                                   | Thema 5                  |
| 42407<br>Landnutzungsstrategien<br>und Landnutzungssysteme  <br>WiSe 17/18 |                                           |                          |
| Austausch<br>Multimediazentrum                                             |                                           |                          |
| Fragetypen                                                                 |                                           |                          |

- Mit einem Klick auf das »Hamburger-Symbol« oben links lässt sich die Navigationsleiste ausblenden…
- So bleibt mehr Platz für die Kursinhalte; Über das selbe Symbol können Sie die Leiste wieder einblenden

# Moodle Boost-Design - Blöcke hinzufügen

Brandenburgische Technische Universität Cottbus - Senftenberg

10

Multimediazentrum - eLearning-Team

|                                                 |                              | ENTEN) DEUTSCH (DE) +                 |
|-------------------------------------------------|------------------------------|---------------------------------------|
| Kalender                                        |                              | Block hinzufügen                      |
| Meine Dateien                                   | T M Ankündigungen 🕜          | Aktivitäten Aktivitäten               |
| Meine Kurse                                     |                              | Aktivitätsergebnisse                  |
|                                                 | 🕂 Thema 1 🖉                  | Aktuelle Blogeinträge                 |
| nachhaltige Entwicklung                         |                              | Anwesenheit                           |
| und Transition Management                       |                              | dgur Bearbeitungsstand                |
|                                                 | 🕂 Thema 2 🌶                  | Bearbeilungsstatus                    |
| 42216 Nachhaltige<br>Waldbewirtschaftung   SoSe |                              | 1 J Blogmenü                          |
| 17                                              | • Thema 3                    | Blogschlagwörter                      |
| 42407                                           | + menia 5 ø                  | 2 J Community-Suche                   |
| Landnutzungsstrategien                          |                              | Course Finder                         |
| WiSe 17/18                                      | 🕂 Thema 4 🖋                  | 3 J Eigenes Profi                     |
| Austausch                                       |                              | Einstellungen                         |
| Multimediazentrum                               |                              | Globale Suche                         |
| Fragetypen                                      | 🕂 Thema 5 🖋                  | Glossareintrag                        |
|                                                 |                              | Kalender                              |
| Moodle - Demokurs                               |                              | Kommentare                            |
| Test Kursformat                                 |                              | Kurs abschließen                      |
| Atmosphere Tests                                |                              | Kurs Kategorie Suche                  |
| Demo Boost                                      |                              | Kursabschnitte                        |
| Denio Boost                                     |                              | Kursbeschreibung                      |
| Moodle - Demokurs NEU                           |                              | Kurse                                 |
| Block binzufügen                                |                              | Lempläne                              |
| Diock minzelugen                                |                              |                                       |
|                                                 |                              |                                       |
|                                                 |                              |                                       |
| Nenn die Bearbeitung                            | eingeschaltet ist, haben Sie | Es öffnet sich eine Auswahl an Blöcke |
| unton links die Mägliel                         | akoit Pläcko hinzuzufügon    | die Sie einfügen können               |

veröffentlicht vom Multimediazentrum der BTU Cottbus-Senftenberg unter der Lizenz CC BY-SA 4.0 20.11.2019

# Moodle Boost-Design - Blöcke hinzufügen

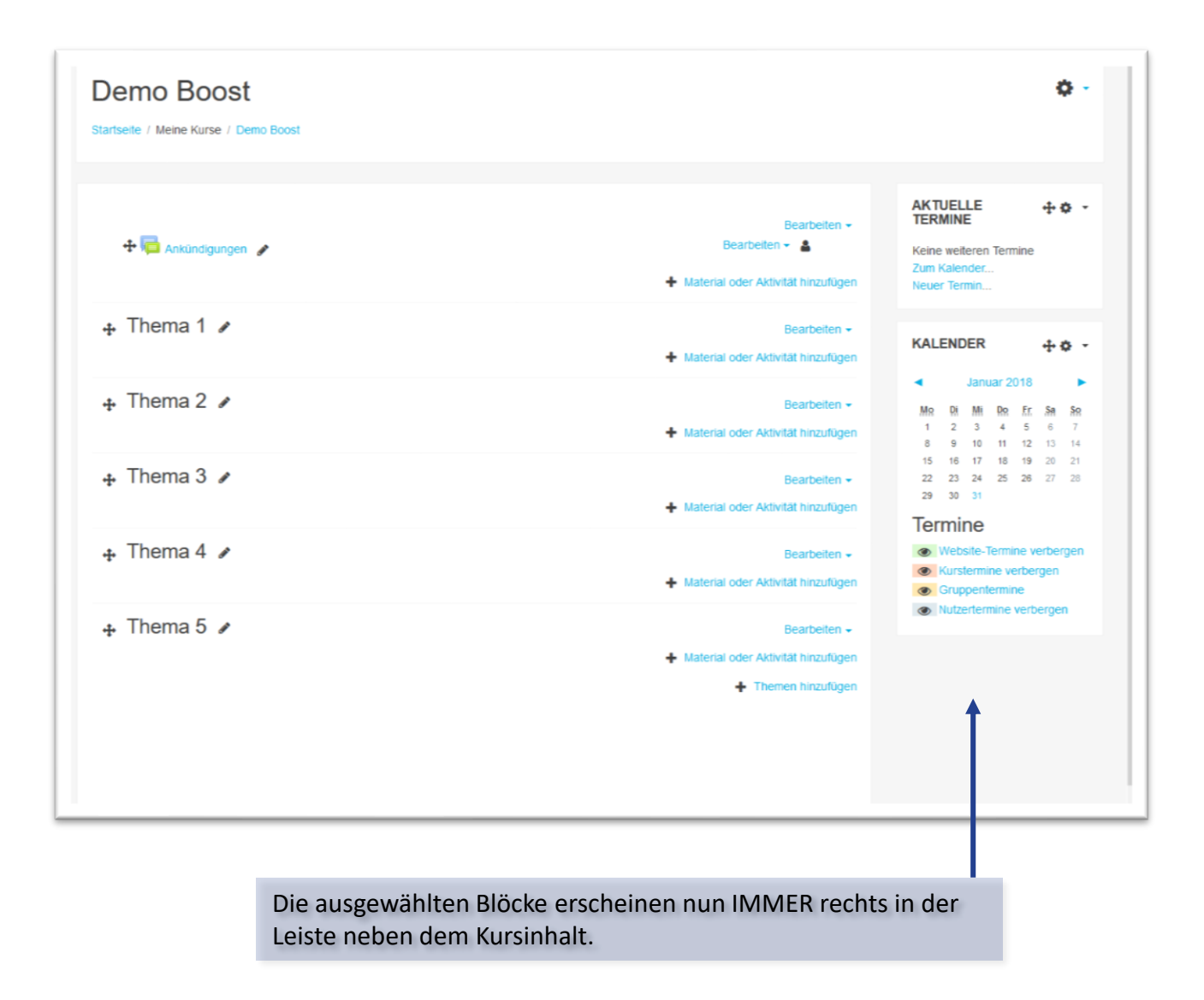

# Moodle Boost-Design - Meine Kurse

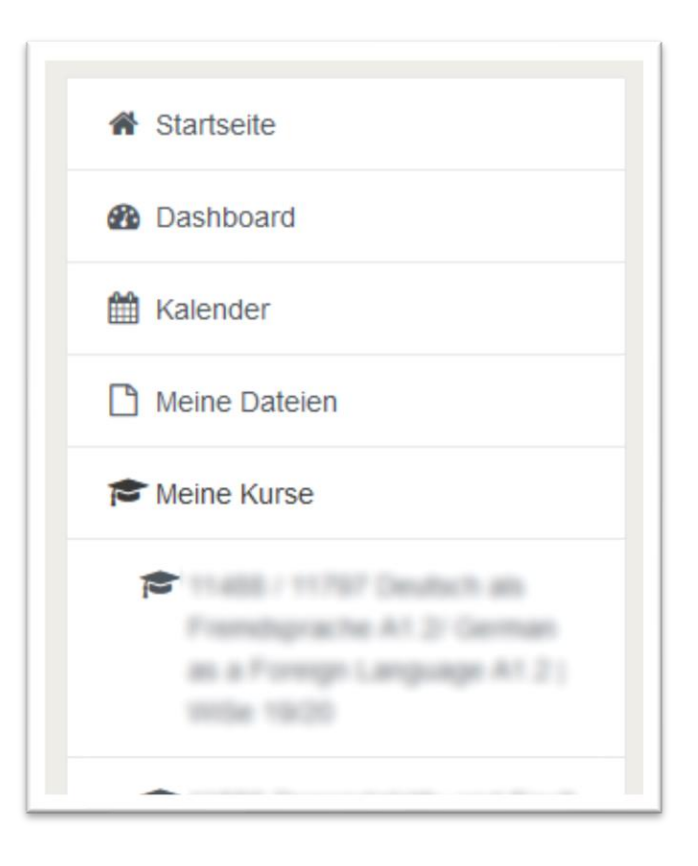

Durch die Design-Umstellung wurde keine Kurse gelöscht und Sie wurden auch nicht aus Kursen abgemeldet. Lediglich die Anzeige der Kurse in der Seitennavigation wurde angepasst:

- nur laufende Kurse werden in der Seitenleiste unter "Meine Kurse" angezeigt
- **alle Kurse**, zu denen Sie angemeldet sind, finden Sie über Ihr Dashboard (oben beim Namen)
- in Einzelfällen sind Kurse einem falschen Semester zugeordnet >> muss in den Einstellungen des jeweiligen Kurses durch die Dozent\*innen korrigiert werden
- Dozent\*innen müssen dafür Kursbeginn und Kursende in den Kurseinstellungen richtig setzen (im Kurs: Zahnrad > Einstellungen)